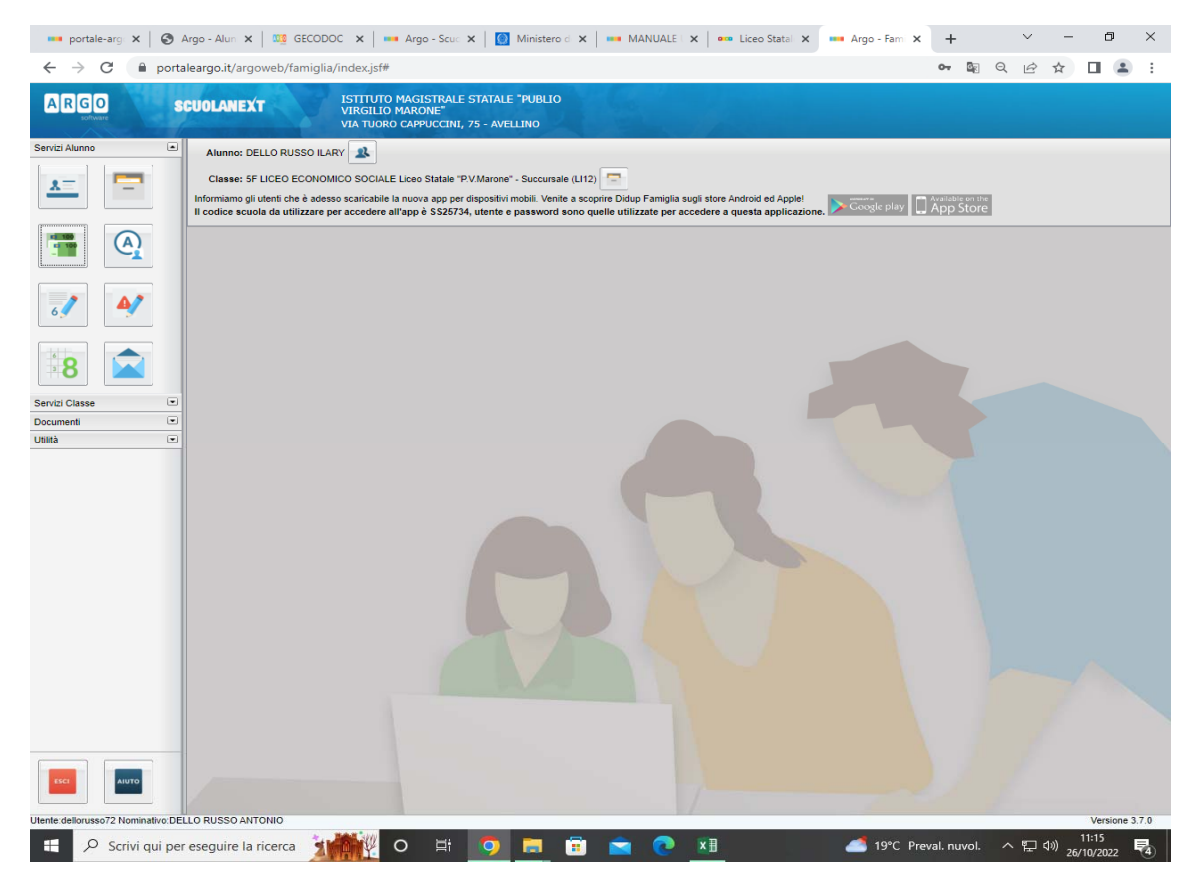

Passaggio 1: Accedere a scuolanext con le credenziali o spid, selezionare icona tasse.

| -         | portale-arg                  | ×       | 🔇 Argo - A    | Alun 🔉   | <   💴 GEO         | CODOC ×      | Argo                          | - Scue 🗙   🍞 Pago In Ret 🗙   🚥 MA                                                                                                    | ANUALE   🗙   🚥 Liceo Statal 🗙 | 🚥 Argo - Fami 🗙      | +                  | ~ -                    | - 0                    | $\times$   |
|-----------|------------------------------|---------|---------------|----------|-------------------|--------------|-------------------------------|----------------------------------------------------------------------------------------------------|-------------------------------|----------------------|--------------------|------------------------|------------------------|------------|
| ~         | $\rightarrow$ C              |         | portaleargo   | o.it/arg | goweb/fam         | iglia/index. | jsf#                          |                                                                                                    |                               |                      | 07 <u>G</u> e (    | ર હે ☆                 |                        | :          |
| AR        | GO                           |         | SCUOL         | ANE      | ХТ                | ISTIT        | UTO MAGIS                     | TRALE STATALE "PUBLIO                                                                                                    |                               |                      |                    |                        |                        |            |
|           | Tasse Alu                    | nno     |               |          |                   |              |                               |                                                                                                    |                               |                      |                    |                        | ×                      | <u>د</u> _ |
| Serviz    |                              |         | ISTITUTO      | O MAGI   | ISTRALE STA       | TALE "PUBLIC | ) VIRGILIO MA                 | RONE" VIA TUORO CAPPUCCINI, 75 - AVELLIN                                                                                                    | 10                            |                      |                    | pagoP                  | 9                      |            |
| T         | assa                         | ιυv     | Imp.Tassa     | Rata     | Imp.Rata          | Scadenza     | Pagabile<br>oltre<br>scadenza | Modalità di pagamento consentite                                                                                                    | Stato Pagamento               | Imp.Pagato           | Data<br>Operazione | Avviso di<br>Pagamento | Ricevuta<br>Telematica |            |
| FI CI     | ASSA DI<br>REQUENZA<br>LASSI |         | 15,13         |          | 1 15,13           | 30/09/2022   |                               |                                                                                                    | Pagamento tramite PagoPA      | 15,13                | 03/05/2022         |                        |                        | I          |
| 6 5       | ASSA<br>SAME DI              |         | 12,09         |          | 1 12,09           | 30/11/2022   |                               |                                                                                                    | Non pagato                    | 12,09                |                    |                        |                        |            |
| Q         | UOTA<br>NNUALE               |         | 50,00         |          | 1 50,00           | 31/12/2022   | s                             | Pagamento immediato (on-line) o tramite stampi<br>dell'avviso di pagamento (pagamento presso un<br>Prestatore di Servizi di Pagamento in un<br>momento successivo. | a<br>Non pagato               | 50,00                |                    |                        |                        |            |
| Jtiltà    |                              |         |               |          |                   |              |                               |                                                                                                    |                               |                      |                    |                        |                        |            |
|           | -                            | _       | Mostra        | i tasse  | per tutti i figli | Istruzio     | oni Consu                     | Ita elenco PSP (per Avviso di Pagamento)                                                                                                    | Avvia Pagamento Spontaneo     | orna stato pagamenti | Richiedi avviso    | o di pagamento         | Paga subito            |            |
| https://v | www.portal                   | leargo. | it/argoweb/fa | miglia/  | 'index.jsf#       |              |                               |                                                                                                    |                               |                      |                    |                        | Versione               | 3.7.0      |
|           | ,₽ sc                        | rivi q  | ui per esegi  | uire la  | a ricerca         | ZIAN         | 0                             | # 👩 🛢 💼 🕋                                                                                                    | 💽 🗵 💽                         | <b>20°</b> C         | Vuvoloso           | ^ 腔 ☞                  | 12:12<br>26/10/2022    | 4          |

Passaggio 2: Richiedere avviso di pagamento come indicato nelle voci in basso a destra o pagare Direttamente.

|         | portale-                                 | -arg     | ×       | 🕙 Argo - A    | Alun 🗙      | :   👊 GE        | CODOC ×        | 🚥 Argo                        | - Scuo 🗙 📔 🏅     | Pago In R     | let 🗙   🚥       | MANUALE    | X          | Liceo      | Statal 🗙  | 🚥 Argo      | o - Fami 🕽  | +           | -                | $\sim$               | -                | ٥                | ×   |
|---------|------------------------------------------|----------|---------|---------------|-------------|-----------------|----------------|-------------------------------|------------------|---------------|-----------------|------------|------------|------------|-----------|-------------|-------------|-------------|------------------|----------------------|------------------|------------------|-----|
| ÷       | $\rightarrow$ (                          | Э        |         | portaleargo   | .it/arg     | joweb/fan       | niglia/index.j | sf#                           |                  |               |                 |            |            |            |           |             |             | 07          | 6 <sub>8</sub> ( | 26                   | ☆ [              |                  | :   |
| A       | RGO                                      |          |         | SCUOL         |             | (T              | ISTIT          | UTO MAGIS                     | TRALE STATA      | LE "PUBLIO    | )               |            |            |            |           |             |             |             |                  |                      |                  |                  |     |
|         | Tasse                                    | Alun     | 10      | 00002         | 2-63 G Be 2 |                 | VIKGI          | LIO MARON                     | it:              |               |                 |            |            |            |           |             |             |             |                  |                      |                  | ×                |     |
| Servia  | 1                                        |          |         |               |             |                 |                |                               |                  |               |                 |            |            |            |           |             |             |             |                  |                      |                  |                  |     |
| 2       |                                          |          |         | ISTITUTO      | D MAGI      | STRALE ST/      | ATALE "PUBLIO  | VIRGILIO MA                   | RONE" VIA TUO    | DRO CAPPUC    | CCINI, 75 - AVE | ELLINO     |            |            |           |             |             |             |                  | pag                  | <b></b>          |                  |     |
|         | Tassa                                    |          | IUV     | Imp.Tassa     | Rata        | Imp.Rata        | Scadenza       | Pagabile<br>oltre<br>scadenza | Modalità di      | pagamento     | consentite      | State      | o Pagam    | ento       |           | h           | mp.Pagat    | o Dat<br>Op | a<br>erazione    | Avviso di<br>Pagamen | i Ric<br>ito Tel | evuta<br>ematica |     |
|         | TASSA DI<br>FREQUEI<br>CLASSI<br>OLIINTE | I<br>NZA |         | 15,13         | 1           | 15,1            | 3 30/09/2022   |                               |                  |               |                 | Pagam      | nento tram | ite PagoPA |           |             | 15,         | 13 03       | /05/2022         |                      |                  |                  |     |
|         | TASSA<br>ESAME D                         | 21       |         | 12.09         | 1           | 12.0            | 30/11/2022     |                               |                  |               |                 | Non ni     | otene      |            |           |             | 12          | 19          |                  |                      |                  |                  |     |
|         | STATO                                    |          |         |               |             |                 | Selezionare    | la Tassa p                    | er cui si richie | ede la creaz  | zione dell'av   | viso di pa | gamento    |            |           | _           | ×           |             |                  |                      |                  |                  |     |
|         | ANNUALE                                  | E        |         | 50,00         | 1           | 50,             | lassa          |                               |                  | Ente credito  |                 | 100000     | Imp.Ta     | issa Rata  | Imp.Rata  | Scadenz     | a 50,       | 00          |                  |                      |                  |                  |     |
|         |                                          |          |         |               |             |                 | QUOTA ANNUA    | LE ISTITUTO                   |                  | MARONE        | ALE PUBLIC V    | ARGILIO    | 5          | 0.00 1     | 50,00     | 31/12/202   | 22          |             |                  |                      |                  |                  |     |
| Servit  |                                          |          |         |               |             |                 |                |                               |                  |               |                 |            |            |            |           |             |             |             |                  |                      |                  |                  |     |
| Docur   |                                          |          |         |               |             |                 |                |                               |                  |               |                 |            |            |            |           |             | - 8         |             |                  |                      |                  |                  |     |
| Utilità |                                          |          |         |               |             |                 |                |                               |                  |               |                 |            |            |            |           |             | - 8         |             |                  |                      |                  |                  |     |
|         |                                          |          |         |               |             |                 |                |                               |                  |               |                 |            |            |            |           |             |             |             |                  |                      |                  |                  |     |
|         |                                          |          |         |               |             |                 |                |                               |                  |               |                 |            |            |            |           |             |             |             |                  |                      |                  |                  |     |
|         |                                          |          |         |               |             |                 |                |                               |                  |               |                 |            |            |            |           |             |             |             |                  |                      |                  |                  |     |
|         |                                          |          |         |               |             |                 |                |                               |                  |               |                 |            |            |            |           |             |             |             |                  |                      |                  |                  |     |
|         |                                          |          |         |               |             |                 | 4              |                               |                  |               |                 |            |            |            |           |             | •           |             |                  |                      |                  |                  |     |
|         |                                          |          |         |               |             |                 |                |                               |                  |               |                 |            |            | ×          | Conferma  | X Ann       | ulla        |             |                  |                      |                  |                  |     |
|         |                                          |          |         |               |             |                 | -              | -                             | -                | -             | -               | -          | -          |            |           |             | -           |             |                  |                      |                  |                  |     |
|         |                                          |          |         |               |             |                 |                |                               |                  |               |                 |            |            |            |           |             |             |             |                  |                      |                  |                  |     |
|         |                                          |          |         |               |             |                 |                |                               |                  |               |                 |            |            |            |           |             |             |             |                  |                      |                  |                  |     |
|         |                                          |          |         |               |             |                 |                |                               |                  |               |                 |            |            |            |           |             |             |             |                  |                      |                  |                  |     |
|         |                                          |          |         |               |             |                 |                |                               |                  |               |                 |            |            |            |           |             |             |             |                  |                      |                  |                  |     |
|         |                                          |          |         |               |             |                 |                |                               |                  |               |                 |            |            |            |           |             |             |             |                  |                      |                  |                  |     |
|         |                                          |          |         |               |             |                 |                |                               |                  |               |                 |            |            |            |           |             |             |             |                  |                      |                  |                  |     |
| F       |                                          |          |         | Mostra        | tasse j     | per tutti i fig | li Istruzio    | oni Consu                     | Ita elenco PSP   | (per Avviso d | li Pagamento)   | Avvia Pa   | agamento   | Spontane   | o Aggiori | na stato pa | agamenti    | Richi       | edi avviso       | di pagamen           | to Pag           | a subito         |     |
|         |                                          | 10       |         | 100           |             |                 |                |                               |                  |               |                 |            | 17         |            |           |             |             |             |                  |                      |                  |                  |     |
| https:  | //www.po                                 | ortalea  | argo.it | t/argoweb/fai | miglia/i    | index.jsf#      |                |                               |                  |               |                 |            |            |            |           |             |             |             |                  |                      |                  | Versione 3       | 7.0 |
|         | Q                                        | Scri     | vi qu   | i per esegu   | uire la     | ricerca         | 2              | 0                             | H 🜻              |               | 💼 📫             | 0          | ×I         |            |           |             | <b>20°C</b> | Nuvo        | oloso            | へ 切 🕸                | ) 12<br>26/10    | 13<br>/2022      | 4   |

Passaggio 3: Selezionare avviso che ci interessa e confermare.

|                                           | SCUOL             | ANEXT        |         | ISTITU      | TO MAGIS    | TRALE STAT                    |                                                                                                    |                          |            |                    |                                         |                       |
|-------------------------------------------|-------------------|--------------|---------|-------------|-------------|-------------------------------|----------------------------------------------------------------------------------------------------|--------------------------|------------|--------------------|-----------------------------------------|-----------------------|
| Tasse Alur                                | nno               | PETERI       |         | VIRGI       | LIO MARON   | t.                            |                                                                                                    |                          |            |                    |                                         |                       |
|                                           | ISTITUT           | 0 MAGISTRALI | E STATA | ALE "PUBLIO | VIRGILIO MA | RONE" VIA TI                  | JORO CAPPUCCINI, 75 - AVELLINO                                                                                                    |                          |            |                    | pagoP                                   | 9                     |
| Tassa                                     | IUV               | Imp.Tassa    | Rata    | Imp.Rata    | Scadenza    | Pagabile<br>oltre<br>scadenza | Modalità di pagamento<br>consentite                                                                                                    | Stato Pagamento          | Imp.Pagato | Data<br>Operazione | Avviso di<br>Pagamento                  | Ricevuta<br>Telematic |
| TASSA DI<br>FREQUENZA<br>CLASSI<br>DUINTE |                   | 15,13        | 1       | 15,13       | 30/09/2022  |                               |                                                                                                    | Pagamento tramite PagoPA | 15,13      | 03/05/2022         |                                         |                       |
| TASSA<br>ESAME DI                         |                   | 12,09        | 1       | 12,09       | 30/11/2022  |                               |                                                                                                    | Non pagato               | 12,09      |                    |                                         |                       |
| QUOTA                                     | 03166677921313171 | 60.00        |         |             |             |                               | Pagamento immediato (on-line) o tramite                                                                                                    | 1                        |            |                    |                                         |                       |
| SILIOIO                                   |                   | 30,00        | 1       | 50,00       | 31/12/2022  | 5                             | stampa dell'avviso di pagamento<br>(gagemento pression un Prestatore di<br>Servici di Pegamento In un momento<br>fuccessivo)                                                                                                    | Non pagalo               | 50,00      |                    | <u>Scarica avviso</u><br>Elimina avviso |                       |
| sinoio                                    |                   | 30,00        | 1       | 50,00       | 31/12/2022  | 5                             | Istanga dell'avoto di pagametto<br>Sancia dell'avoto di pagametto di<br>Soncia del Pagametto in un momento<br>successivo)                                                                                                    | tion pagata              | 50.00      |                    | Scatica avviso<br>Elimina avviso        |                       |
|                                           |                   |              | 3       | 50.00       | 31/12/2022  | 5                             | Istanga dell'avoto di pagametto<br>(in paga dell'avoto di pagametto<br>(in paga dell'avoto di sociali<br>(in paga dell'avoto di paga della della della della della della della della della della della della della della<br>successivo) | tion pagata              | 50.00      |                    | Scarca avviso                           |                       |

Passaggio 4: scarica l'avviso ed esegui il pagamento.